## Consulter un Album - Télécharger ou Enregistrer les photos

Attention, les photos que vous consulter ne sont pas dans votre photothèque, PC, iPad, iPhone ou Smartphone. Elles sont partagées en ligne depuis le serveur Google Photos de l'AFVTS.

- Toutes les photos des albums sont affichées automatiquement à l'écran en mode Miniature.
- <u>Pour naviguer dans un album de photos</u>, utilise si possible un PC et la souris. La roulette et la <u>Barre ascenseur verticale</u> située à droite de l'écran permet de naviguer dans l'album.
- <u>Pour afficher une photo</u> <u>*Plein écran*</u>, clique sur une photo miniature.
- <u>Plusieurs icônes</u> situées en haut à droite de la page sont à disposition pour effectuer certaines actions autorisées. Il suffit de positionner la souris sur un icône pour connaître son action.
- <u>Pour naviguer dans l'album en mode Plein écran</u>, clique dans les zones latérales gauche ou droite de l'écran ou clique sur les boutons Flèche gauche ou Flèche droite. Elles sont activées seulement lors de la présence de la souris.
- <u>Pour fermer la photo</u> <u>Plein écran</u> « Donc revenir en mode miniature », clic sur la < <u>Flèche gauche</u> > située en haut à gauche de l'écran.
- <u>Pour télécharger la photo affichée plein écran</u>, clique sur l'icône < <u>3 boutons verticaux</u> > situé en haut à droite de l'écran pour afficher la fenêtre des action autorisées.
  Clique sur l'icône < <u>Télécharge</u>r >. <u>Attention</u>, dans la fenêtre des répertoires PC, sélectionner dans quel répertoire la photo sera enregistrée.

Si votre PC , iPad, iPhone ou Smartphone sont déjà connecté sur Google Photos, la photo peut être enregistré directement dans votre photothèque Google Photo avec l'icône < <u>Enregistrer</u> > situé en haut à droite de l'écran.

Si l'album est en mode miniature « *Donc plusieurs photos affichées à l'écran* », il est possible de télécharger dans votre PC une ou plusieurs photos de l'album en même temps. Par ce fait, elles seront importées dans un fichier ZIP. *< Consulte la procédure dans l'astuce ci-dessous >.* <u>Une astuce :</u>

Positionne la souris sur la première photo à sélectionnée pour faire apparaitre l'icône < Rond > en haut à gauche de la photo miniature puis, clic sur l'icône < Rond > pour sélectionner. Cette action est validée par l'apparition du ruban horizontale supérieur.

À gauche dans le ruban, un compteur vous informe du nombre de photos sélectionnées. Ensuite, sélectionne une à une ou en bloc les photos que vous voulez importer.

Il y a une fonction très simple pour faire la sélection d'une série de photos rapidement à savoir : Sélectionne la première photo ensuite presse sur le bouton du clavier < *Majuscule* > et déplace la souris sur les photos à sélectionner et clic sur la dernière photo à sélectionner.

- <u>Pour Diaporama</u>, sélectionne la première photo. Ensuite, clique sur l'icône < <u>3 points verticaux</u> > situé en haut à droite de l'écran. Puis clique sur l'icône < <u>Diaporama</u> >. L'icône < <u>Gestion</u> <u>diaporama</u> > est activé en bas à gauche de l'écran. NB ; la durée d'exposition est fixe.
- <u>Pour consulter les infos de la photo</u>, clique sur l'icône <<u>i></u> pour activer la fenêtre < <u>Infos</u> >.

Elle s'affiche verticalement à droite dans l'écran.

Cette fenêtre comporte plusieurs renseignements utiles à savoir :

- Description de la photo
- La date de la photo.
- Le numéro ou nom de la photo.
- Qui a partagé la photo.
- Pour fermer la fenêtre Infos, clique sur l'icône < X > ou une nouvelle fois sur l'icône < i >